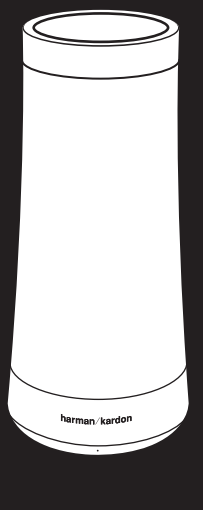

# ΙΝΥΟΚΕ

For more product information, please visit harmankardon.com

# PRODUCT TOUR

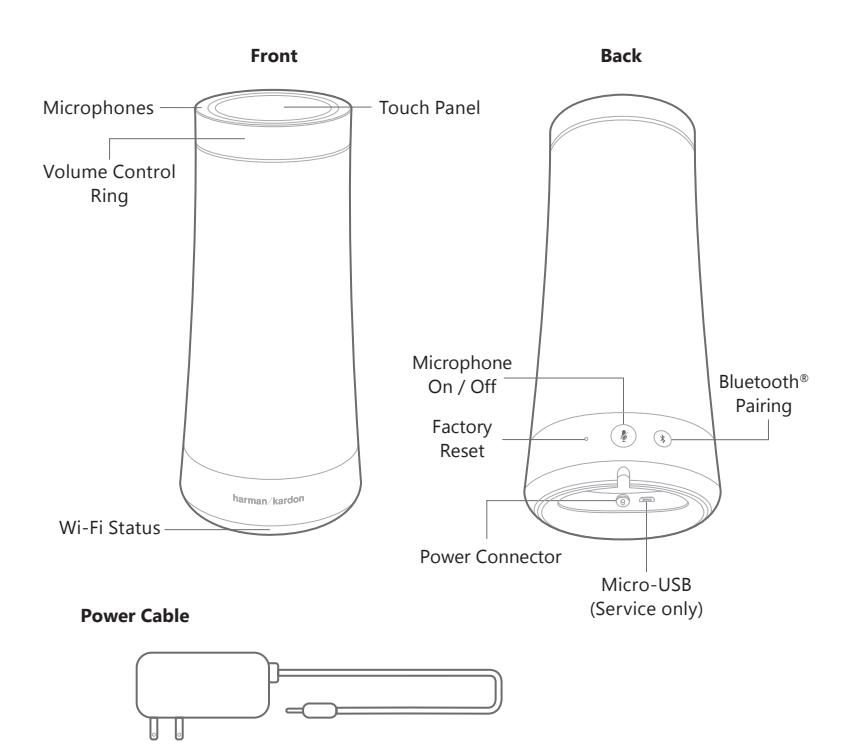

# **PLUG IN THE POWER**

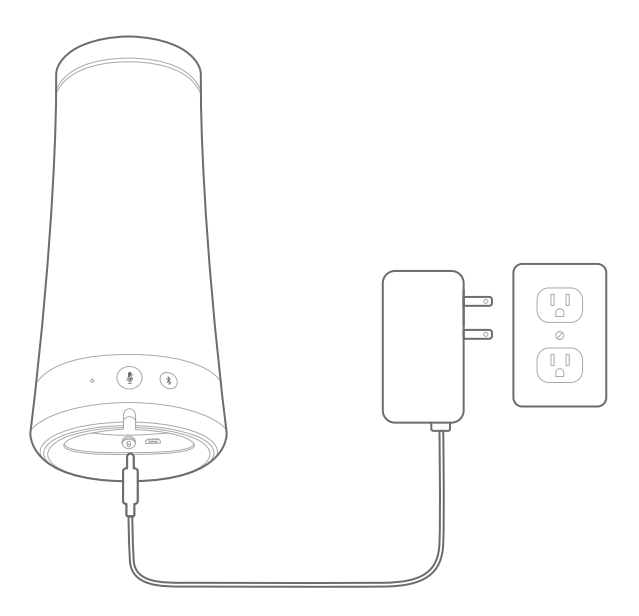

# GET CONNECTED

Set up and control your Invoke using your Windows 10 PC or Windows phone, or by downloading the Cortana app for iPhone or Android.

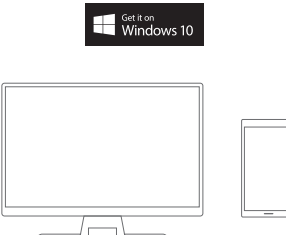

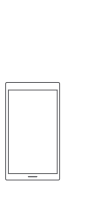

## FOR A WINDOWS 10 PC OR WINDOWS PHONE

The Invoke works with Windows 10 Creators Update. To begin setup, open Cortana, select the device icon 🛽 on the left side, and follow instructions

If you don't see the device icon 🛽 , now's the time to get the best of Windows 10 and Cortana. Open Settings 🐯, go to Update and Security  $\bigcirc$ , and tap on the "Check for updates" button.

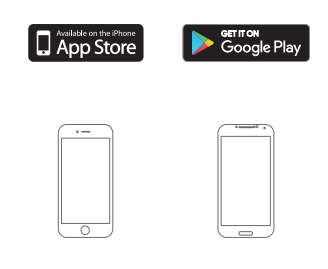

# FOR IOS AND ANDROID

Download the free Cortana app from the App Store or Google Play. After installation, open the app and sign in. Once signed in, tap on the Profile icon  $\otimes$ in the upper right, go to Devices, and follow instructions.

Cortana app required for Android and iOS devices (requires Android version 4.1.2 or higher, or iPhone 4 with iOS 8.0 or higher).

# **TOUCH PANEL CONTROLS**

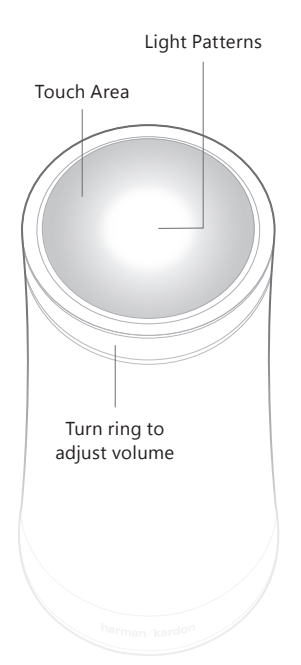

Whenever you need assistance say "Hey Cortana."

The top of the device will light up to show Cortana heard you.

Short tap the touch area to do these things:

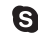

S Answer incoming or end ongoing calls

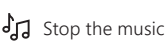

🕑 Turn off an alarm or timer

Long tap the touch area for 3 seconds to do these things:

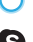

O Activate Cortana

S Ignore an incoming call

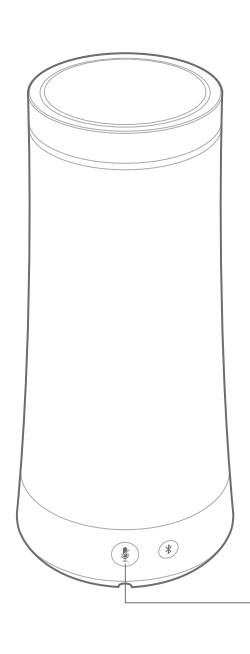

Press the Microphone On/Off button for 5 seconds to connect to a different Wi-Fi network

# SPOTIFY

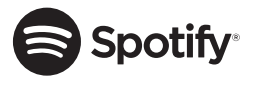

#### Say hello to Spotify Premium

Spotify Premium lets you listen to millions of songs ad-free the artists you love, the latest hits and discoveries just for you. Simply hit play to hear any song you like, at the highest sound quality

## Try Premium free for 30 days at **spotify.com/freetrial**

## Your new speaker has Spotify Connect built in

Spotify Connect lets you control the music playing on your speaker, using the Spotify app on your mobile, tablet or PC.

Listening is seamless. You can take calls, play games, even switch your phone off - all without interrupting the music.

## Learn more at **spotify.com/connect**

The Spotify software is subject to third party licenses found here:www.spotify.com/connect/third-party-licenses

#### How to use Connect

You'll need Spotify Premium to use Connect, see details overleaf.

- Step 1 Add your new speaker to the same Wi-Fi network as your phone, tablet or PC (see product user instructions for details).
- Step 2 Open the Spotify app on your phone, tablet or PC, nd play any song.
- Step 3 If you're using the app on a phone tap the song image in the bottom left of the screen. For tablet and PC move to step 4.
- Step 4 Tap the Connect icon
- Step 5 Pick your speaker from the list. If you can't see it, just check it's connected to the same Wi-Fi network as your phone, tablet or PC

## All done! Happy listening.

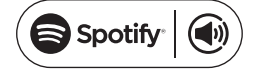

Spotify Connect feature may not be used in countries where Spotify service is not available

## SPECIFICATIONS

- Rated Power: 40W
- Frequency Response: 60-20kHz (-6dB)
- Woofer: 1.75" (45mm) x 3
- Tweeter: 0.5" (13mm) x 3
- Bluetooth Version: 4.1
- Power Supply: 19V/2A
- Power cable length: 47" (1.2m)
- Wireless network: 802.11b/g/n/ac (2.4GHz/5Ghz)
- Dimensions (DxH): 4.2 x 9.5" (107 x 242mm)
- Product Weight: 2.3 lbs (1 kg)
- Supported audio formats: AAC, MP3, Vorbis, FLAC, WMA, WAV

## Questions? Visit our website for technical support: www.harmankardon.com/invoke

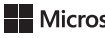

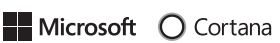

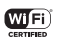

Microsoft, Cortana, Skype and the Skype logo are trademarks of the Microsoft group of companies

Bluetooth

This product contains open source software. For a list of open source software used in the product, please download the Cortana app available on the App Store or Google Play. For your convenience, the source code and relevant build instruction for software licensed under the GPL is available at http://www.harmankardon.com/opensource. You may also obtain this information by contacting us at OpenSourceSupport@Harman.com

The Bluetooth® word mark and logos are registered trademarks owned by Bluetooth SIG, Inc. and any use of such marks by HARMAN International Industries, Incorporated is under license. Other trademarks and trade names are those of their respective owners.

The Wi-Fi CERTIFIED Logo is a certification mark of the Wi-Fi Alliance.

The Wi-Fi Protected Setup Identifier Mark is a mark of the Wi-Fi Alliance.

IC Caution

Warning: Changes or modifications to this unit not expressly approved by the party responsible for compliance could void the user's authority to operate the equipment.

NOTE: This equipment has been tested and found to comply with the limits for a Class B digital device, pursuant to Part 15 of the FCC Rules. These limits are designed to provide reasonable protection against harmful interference in a residential installation. This equipment generates, uses and can radiate radio frequency energy and, if not installed and used in accordance with the instructions, may cause harmful interference to radio communications.

radio communications. However, there is no guarantee that interference will not occur in a particular installation. If this equipment does cause harmful interference to radio or television reception, which can be determined by turning the equipment off and on, the user is encouraged to try to correct the interference by one or more of the following measures: • Reorient or relocate the receiving antenna. • Increase the separation between the equipment and receiver. • Connect the equipment into an outlet on a circuit different from that to which the receiver is connected. • Consult the dealer or an experienced radio/TV technician for help.

High power radars are allocated as primary users of the 5.25 to 5.35 GHz and 5.65 to 5.85 GHz bands. These radar stations can cause interference with and/or damage this device. No configuration controls are provided for this wireless equipment allowing any change in the frequency of operations outside the FCC grant of authorization for US operation according to Part 15.407 of the FCC rules.

"FCC RF Radiation Exposure Statement Caution: To maintain compliance with the FCC's RF exposure guidelines, place the product at least 20cm from nearby persons."

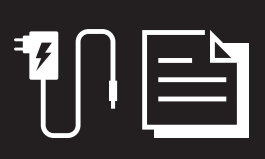